## Accessing CUSD Parent Portal in e-IEPPRO Accediendo al Portal de Padres de CUSD en e-IEPPRO

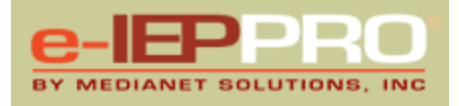

The Parent Portal in e-IEPPRO allows you to view your student's:

- Evaluation/MET (Most Recent, Locked)
- IEP (In-force, Locked)
- Meeting Notice (Most recent locked)
- Prior Written Notice (Most recent locked)
- Progress Reports

To access the Parent Portal you will need the following required information to login:

- **Personal Email Address** that matches the email address entered on the Student Profile for Parent #1 or #2.
- Access Key provided through email once email address has been entered on the login screen of the Parent Portal.

Steps to view your student's records

- 1. Go to www.e-ieppro.com/chandler/parentportal
- 2. Enter your **email address** it must be the same email address on file with the school your student attends
- 3. Enter the **access key** sent via the e-IEPPRO system
  - a. This access key will remain the same for the school year

Access to multiple students with records in e-IEPPRO is provided, if applicable

Contact your school's Department Chair if you have any questions or difficulty accessing your student's records.

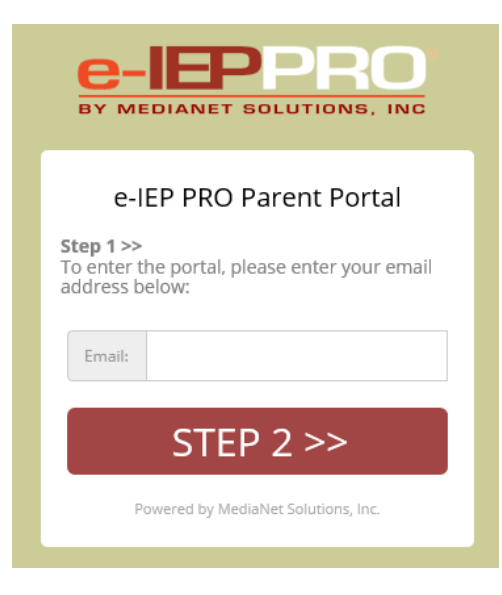

## Accessing CUSD Parent Portal in e-IEPPRO Accediendo al Portal de Padres de CUSD en e-IEPPRO

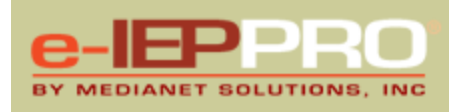

El Portal para Padres en e-IEPPRO le permite ver los siguientes datos de su hijo(a):

- Evaluación/MET (Más Reciente, bajo cerradura)
- IEP (en vigor, bajo cerradura)
- Aviso de Junta (en vigor, bajo cerradura)
- Notificación Previa por Escrito (en vigor, bajo cerradura)
- Reporte de Progreso

Para acceder al Portal de Padres necesitará la información requerida para iniciar sesión:

- Un **Correo Electrónico Personal** que coincide con el correo electrónico ingresada en el perfil del estudiante para el padre #1 o #2.
- **Clave de Acceso** provista por correo electrónico, una vez que la dirección de correo electrónico ha sido ingresada en la pantalla de inicio de sesión del Portal de Padres.

Pasos para ver los registros de su hijo(a):

- 4. Vaya a www.e-ieppro.com/chandler/parentportal
- 5. Ingrese su **correo electrónico**: debe ser el mismo correo electrónico registrada en la escuela a la que asiste su hijo(a).
- 6. Ingrese la clave de acceso enviada a través del Sistema e-IEPPRO.
  - a. Esta clave de acceso seguirá siendo la misma para el año escolar.

Se proporciona acceso a varios estudiantes con registros en e-IEPPRO, si corresponde.

Comuníquese con la persona encargada del Departamento de Educación Especial de la escuela si tiene alguna pregunta o dificultades para acceder a los registros de su hijo(a).

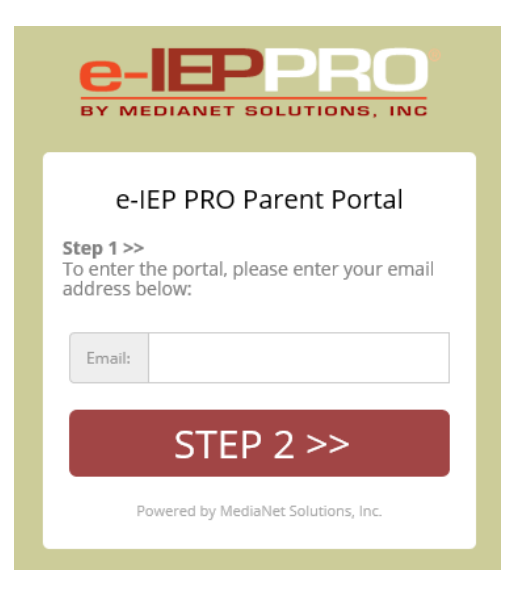